## How to Sign Up your Athlete for a Swim Meet using Online Program

### Step 1: You will receive an email that looks like the following:

We are now accepting entries for this upcoming meet 2018 Mission Marlins Meet. Please log in to your Swim Manager portal and indicate whether you plan to attend or not attend the meet 2018 Mission Marlins Meet. In addition, you may select the events you wish to enter. Online Meet Entry will close after May 22, 2018 11:59 PM. https://swimportal.active.com/?a=283594002

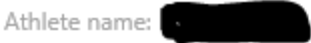

2018 Mission Marlins Meet May 26, 2018 to May 27, 2018 Mission Leisure Center Mission , BC , V2V2C5 Ath Canada Eve

Athlete Surcharge: **\$0.00** Event Entry Fee: **\$0.00** 

If you have any questions, please contact:

#### Organization

| Organization name: | Abbotsford Whalers Swim Club                     |
|--------------------|--------------------------------------------------|
| Address:           | PO Box 421,<br>Abbotsford, BC, V2T 6Z7<br>Canada |
| Email:             | abbywhalersprez@gmail.com                        |
| Phone number:      | 6043072023                                       |

#### Step 2: Click on the blue hyperlink and then select View Meets on the top bar

| VIEW PROGRAMS                                                                                                    | ATTENDANCE                                                                         | VIEW MEETS                                                       | PERSONAL BEST                                                                           |                |
|----------------------------------------------------------------------------------------------------|------------------------------------------------------------------------------------|------------------------------------------------------------------|-----------------------------------------------------------------------------------------|----------------|
| UPCOMING MEETS                                                                                                    |                                                                                    | $\checkmark$                                                     |                                                                                         |                |
| Upcoming meets                                                                                                    |                                                                                    |                                                                  |                                                                                         |                |
| 2018 MISSION MARL                                                                                                    | INS MEET                                                                           |                                                                  |                                                                                         |                |
| You have been invited by<br>process by the end of the<br>completed, you will receiv<br>your Swim Portal.                           | your coach to make your<br>Online Meet Entry period<br>/e a confirmation email fro | entry declarations.<br>shown below. After<br>m the coach at whic | You must complete the entry<br>the meet entry process is<br>h time you can view your en | /<br>ntries in |
| <ul> <li>Meet dates: May 26,</li> <li>Location: Mission Le</li> <li>Online Meet Entry per</li> <li>Athlete surcharge: C</li> </ul> | 2018 to May 27, 2018 PD<br>isure Center<br>eriod: May 14, 2018 12:00<br>AD 0.00    | T<br>a.m. to May 22, 201                                         | 8 11:59 p.m. PDT ( <b>in prog</b> i                                                     | ress)          |
| 0                                                                                                    | O Attending                                                                        | ○ Not attendir                                                   | ng                                                                                      |                |

## **Step 3: Select if your athlete will be attending or not**

Step 4: Select the races your athlete would like to compete in – (red) Age (blue) 'S' and Division, (highlight yellow) Specific Race – remember to check the day your races are scheduled for (ie. Session 1 or Session 2)

|                                             | Attending                         | ○ Not atte | nding SAVE                   | CANCEL         |
|---------------------------------------------|-----------------------------------|------------|------------------------------|----------------|
| Eligible events                             |                                   |            | Meet entries: 4 IE           | / 0 R / 4 C 🛈  |
| Session 1 Satur                             | rday, May 26, 2018 08:            | 30 AM PDT  | ✓ Attendin                   | g this session |
| Event 103 9-101/                            | 2 S2 Girls 50 Free T              | Timed      | Session entries: 3 IE        | / 0 R / 3 C 🚺  |
| NT DEvent 107: 11&und Final                 | der O1 Girls 50 Free              | Timed      |                              | CAD 0.00       |
| Event 125.9-101/<br>Final                   | 2 <mark>S2</mark> Girls 100 IM Ti | imed       |                              | CAD 0.00       |
| NT Description Event 129: 11&uno Final      | der O1 Girls 100 IM               | Timed      |                              | CAD 0.00       |
| ✓ Event 147:9-101/<br>nal                   | 2 S2 Girls 50 Fly Tir             | med Fi-    |                              | CAD 0.00       |
| NT                                          | der O1 Girls 50 Fly 1             | Timed      |                              | CAD 0.00       |
| NT<br>Event 167: 9-10 1/<br>lay Timed Final | 2 S2 Girls 200 Medl               | ey Re-     |                              | CAD 0.00       |
| Session 2 Sund                              | lay, May 27, 2018 08:30           | O AM PDT   | <ul> <li>Attendin</li> </ul> | g this session |
| Event 215: 9-10 1/<br>Final                 | 2 S2 Girls 50 Back                | Timed      | Session entries: 1 IE        | / 0 R / 1 C 🚺  |
| NT                                          | der O1 Girls 50 Back              | ¢          |                              | CAD 0.00       |
| NT                                          | 2 S2 Girls 50 Breas               | t Timed    |                              | CAD 0.00       |
| NT                                          | der O1 Girls 50 Brea              | ast        |                              | CAD 0.00       |
| Event 257.9-101/                            | 2S2 Girls 100 Free                | Timed      |                              | CAD 0.00       |
| NT                                          | der O1 Girls 100 Fre              | e          |                              | CAD 0.00       |

# If you are not sure if your swimmer is an 'S' or an 'O' swimmer – then select S

**Step 5: Select SAVE – orange button on top right** 

Step 6: Double-check you hit save – if you see EDIT and check-marks beside the races, then you have successfully saved your meet entry

| •                         | Attending                                | ○ Not atte | nding                               |
|---------------------------|------------------------------------------|------------|-------------------------------------|
| Eligible events           |                                          |            | Meet entries: 4 IE / 0 R / 4 C 🛈    |
| Session 1                 | Saturday, May 26, 2018 08:               | 30 AM PDT  | Attending this session              |
| ✓ Event 103:<br>Figal     | 9-10 1/2 S2 Girls 50 Free                | Timed      | Session entries: 3 IE / 0 R / 3 C 🚺 |
| Event 107:                | NT<br>11&under O1 Girls 50 Free          | e Timed    | CAD 0.00                            |
| Event 125:                | NT<br>9-10 1/2 S2 Girls 100 IM T         | imed       | CAD 0.00                            |
| Event 129:<br>Final       | NT<br>11&under O1 Girls 100 IM           | Timed      | CAD 0.00                            |
| ✓ Event 147:<br>nal       | NT<br>9-10 1/2 S2 Girls 50 Fly Ti        | med Fi-    | CAD 0.00                            |
| Event 151:<br>Final       | NT<br>11&under O1 Girls 50 Fly           | Timed      | CAD 0.00                            |
| Event 167:<br>lay Timed F | NT<br>9-10 1/2 S2 Girls 200 Med<br>Final | ley Re-    | CAD 0.00                            |
| Session 2                 | Sunday, May 27, 2018 08:3                | 0 AM PDT   | Attending this session              |
|                           |                                          |            |                                     |

# Step 7: You are now finished – log out of your account